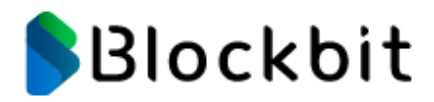

# Manual de Referência: Blockbit OS Installation

# Blockbit

Fevereiro/2024

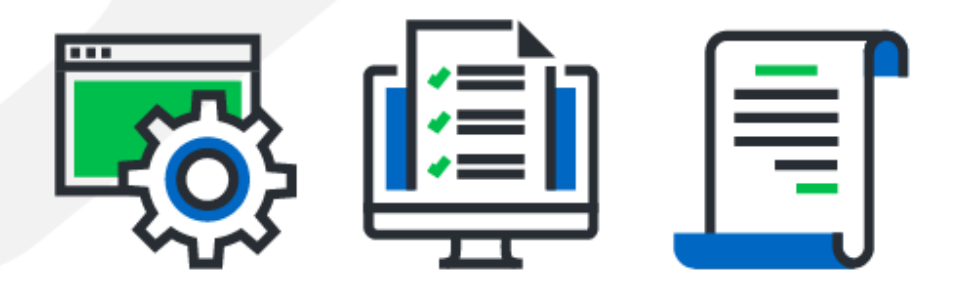

## Blockbit

#### Sobre o Material

O conteúdo deste material é de propriedade intelectual da BLOCKBIT. É proibida sua utilização, manipulação ou reprodução por pessoas estranhas e desvinculadas de suas atividades institucionais sem a devida, expressa e prévia autorização, sujeitando-se o infrator às penas da lei, sem prejuízo das sanções civis pertinentes.

#### **Contatos:**

#### AMÉRICA LATINA

- Rua Alexandre Dumas, 1711 Birmann 11 Térreo Santo Amaro
- São Paulo SP, Cep 04717-004 Brasil
- Telefone: +55 11 2165 8888

#### AMÉRICA DO NORTE

- > 703 Waterford Way 4<sup>th</sup> floor
- Miami, FL 33126 United States
- Phone: +1 305 373 4660

#### • EUROPA

- > 2 Kingdom Street 6<sup>th</sup> floor
- Paddington London W2 6BD England
- Phone: +44 203 580 4321

#### Fale com especialistas:

- E-mail: <a href="mailto:support@blockbit.com">support@blockbit.com</a>
- Site: <u>www.blockbit.com</u>

#### Manual de Referência

# Blockbit

### ÍNDICE

| 1.  | Análise de Modelo do Appliance                 | . 4 |
|-----|------------------------------------------------|-----|
| 2.  | Download da Imagem de Instalação               | . 5 |
| 3.  | USB Device Boot                                | . 6 |
| 4.  | Instalação do Blockbit OS                      | . 7 |
| 5.  | Comandos para validação do software e hardware | . 8 |
| 5.1 | Validação de interfaces:                       | . 8 |
| 5.2 | Validação da velocidade das interfaces:        | . 8 |
| 5.3 | Validação do disco SSD:                        | . 8 |
| 5.4 | Validação da memória RAM:                      | . 8 |
| 5.5 | Validação da CPU                               | . 8 |
| 6.  | Configuração Inicial via Wizard                | 10  |

#### **1.** Análise de Modelo do Appliance

Acesse o link para analisar os modelos dos appliances: Datasheet\_v2.4.pdf

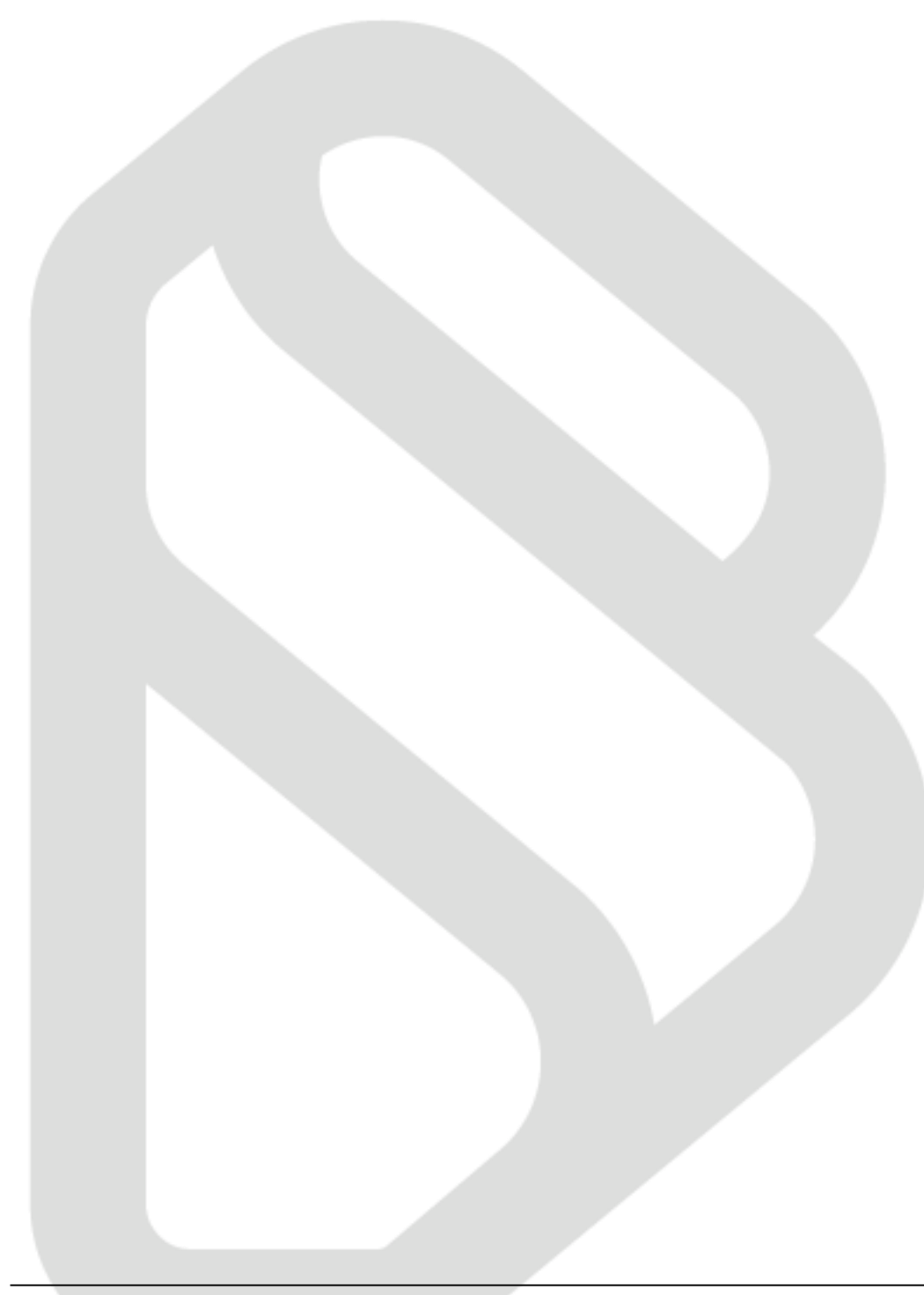

#### 2. Download da Imagem de Instalação

Acesse o link para efetuar o download da imagem de instalação do Blockbit OS para appliances físicos:

https://docs.blockbit.com/pages/viewpage.action?pageId=43515913

Acesse o link para efetuar o download da imagem de instalação do Blockbit OS para appliances virtuais:

https://docs.blockbit.com/display/RC/NGFW+-+APPLIANCE+VIRTUAL

#### 3. USB Device Boot

Seguir as instruções do link abaixo para efetuar a preparação da imagem em dispositivo USB para, durante o boot, iniciar pelo pendrive e, então, seguir para instalação: <u>Blockbit OS - USB Device Preparing.pdf</u>

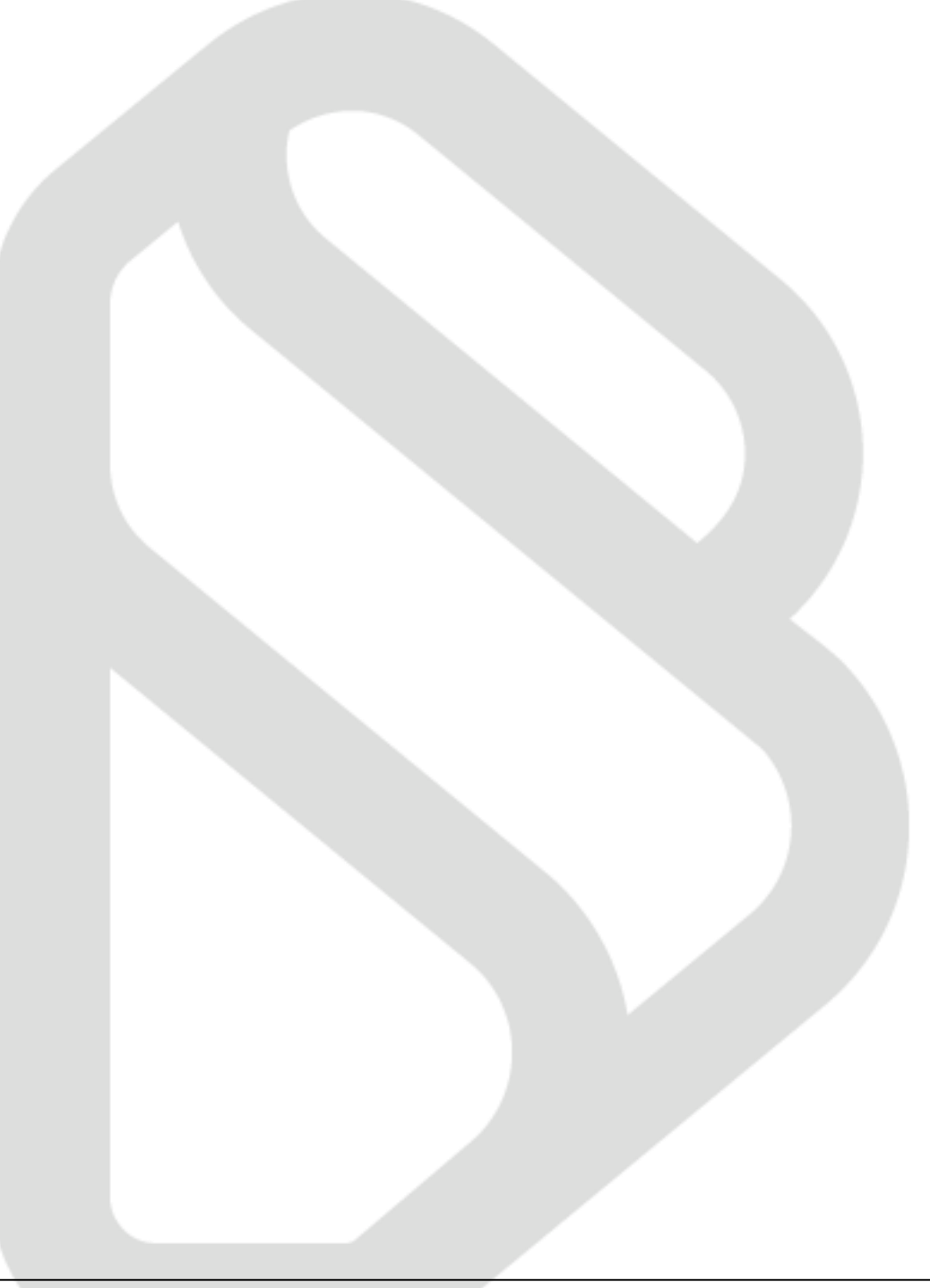

#### 4. Instalação do Blockbit OS

Para instalação no appliance, seguir as instruções do documento: Procedimento de Instalacao do Blockbit OS v2.4.pdf

Para instalação virtual, seguir as instruções do documento a seguir: https://s3.amazonaws.com/docs.blockbit.com/UTM/Blockbit+NGFW+PT+2.4.1.pdf#page=30&zoom=100,0,64

Após a instalação, ao abrir a sessão da console, se o equipamento for da série F, configure a velocidade para 9600. Para os demais equipamentos, a velocidade padrão é de 115200.

#### 5. Comandos para validação do software e hardware

#### 5.1 Validação de interfaces:

#### Comando: ifconfig -a

O equipamento deve exibir a mesma quantidade de interfaces físicas na Interface de Linha de Comando (CLI)."

#### 5.2 Validação da velocidade das interfaces:

#### Comando: ethtool eth"X"

A depender do modelo da interface do equipamento, é aceitável os seguintes valores: e-1000 e IGB = 1000mb/s, IGC = 2500mb/s, módulos de fibra 1gb/s e 10gb/s.

#### 5.3 Validação do disco SSD:

Comando: iotest

Para o equipamento de modelo BB2-C o valor aceitável é a partir de 60mb/s Para o equipamento de modelo BB2-F o valor aceitável é a partir de 100mb/s Para o equipamento de modelo BB100-C o valor aceitável é a partir de 400mb/s Para o equipamento de modelo superior a BB1000-C o valor aceitável é a partir de 1.1gb/s

#### 5.4 Validação da memória RAM:

Comando: watch-mem

Para o equipamento de modelo BB2-C o valor aceitável é a partir de 4GB Para o equipamento de modelo BB2-F o valor aceitável é a partir de 4GB Para o equipamento de modelo BB10-F o valor aceitável é a partir de 8GB Para o equipamento de modelo BB100-C o valor aceitável é a partir de 8GB Para o equipamento de modelo superior a BB1000-C o valor aceitável é a partir de 16GB Para o equipamento de modelo superior a BB10000 o valor aceitável é a partir de 64GB Para o equipamento de modelo superior a BB10000 o valor aceitável é a partir de 96GB

#### 5.5 Validação da CPU

#### Comando: watch-cpu

Para o equipamento de modelo BB2-C o valor aceitável é a partir de 2CPU Para o equipamento de modelo BB2-F o valor aceitável é a partir de 2CPU Para o equipamento de modelo BB10-F o valor aceitável é a partir de 4CPU Para o equipamento de modelo BB100-C o valor aceitável é a partir de 4CPU Para o equipamento de modelo superior a BB1000-C o valor aceitável é a partir de 8CPU

#### Manual de Referência

# Blockbit

Para o equipamento de modelo superior a BB10000 o valor aceitável é a partir de 32CPU Para o equipamento de modelo superior a BB15000 o valor aceitável é a partir de 32CPU

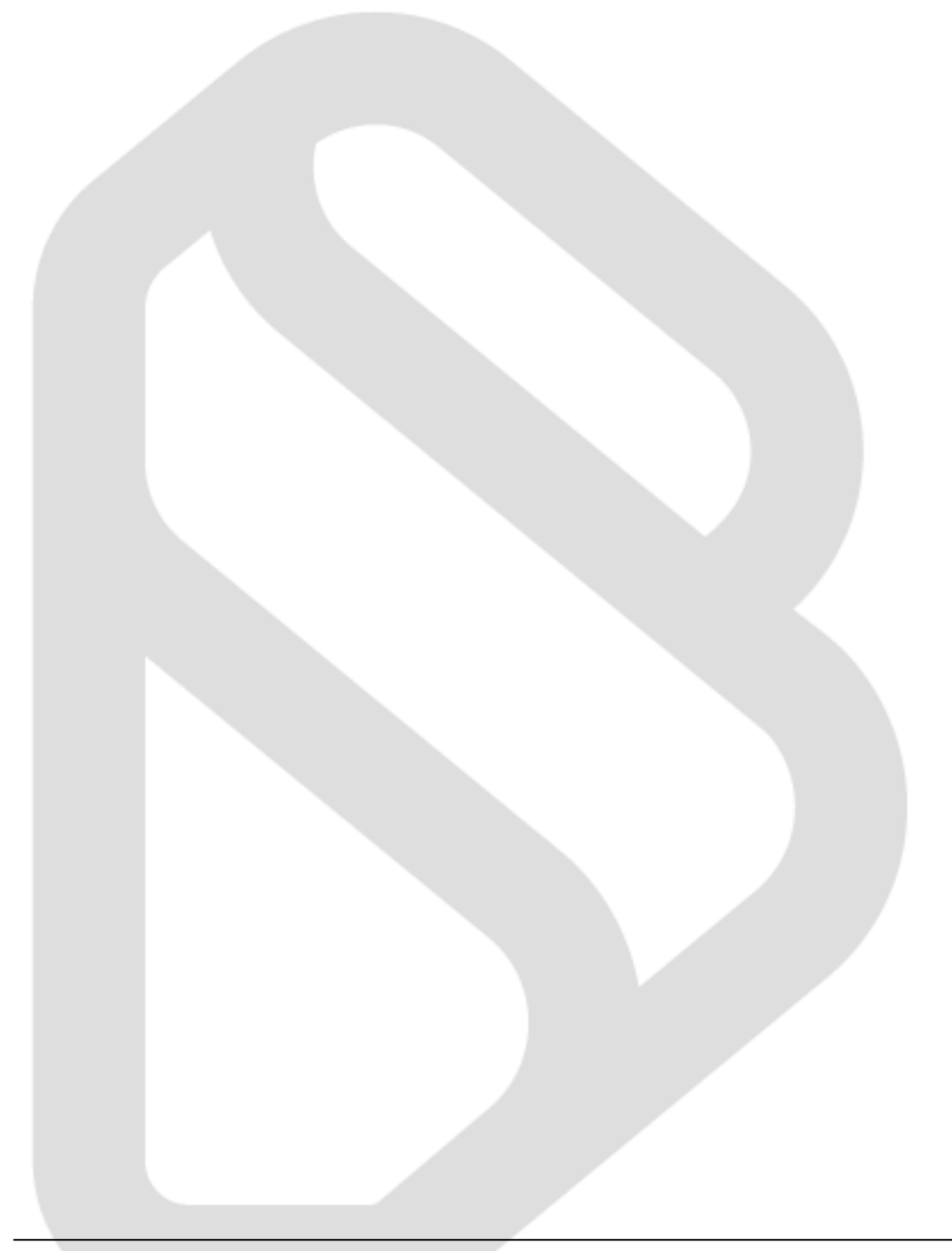

#### 6. Configuração Inicial via Wizard

Após a conclusão da instalação e a validação do appliance, prossiga com o acesso à interface gráfica para preenchimento dos campos de configuração.

Siga as instruções no link abaixo:

NGFW - ASSISTENTE DE INSTALAÇÃO - Resource Center - PT/BR - Blockbit - Resource Center